## A továbbképzés befizetésének folyamata

Befizetési bizonylatot ne töltsön fel a személyes adatlapja "dokumentumai" közé, mert azt a QR kódot küldő rendszer nem látja!

## A befizetés menete a következő:

1-3 pontokban leírtaknál azonosak a teendők a bakkártyás és az előreutalás választása esetén. A 4-5-6 pontban leírtak a bakkártyás fizetésre, a 7-8-9 pontban leírtak az előreutalásr vontakoznak.

1.) A személyes adatlapján megjelenik a továbbképzés kiírása (jelen esetben: teszt néven) A konferencia neve (teszt) melletti zöld nyílra kattinta a következő képernyőt látja (2. pont)

| esztés <u>N</u> ézet Előz <u>m</u> ények <u>K</u> ön | yvjelzők <u>E</u> szközök <u>S</u> úgó | Annual Annual Contractor State                              |               |          |                   |                                |     | 200 |
|------------------------------------------------------|----------------------------------------|-------------------------------------------------------------|---------------|----------|-------------------|--------------------------------|-----|-----|
| ×                                                    | Edzőképzés                             | × +                                                         |               |          |                   |                                |     |     |
| C û                                                  | 🛈 🔒 https://edzokepze                  | es.mok.mlsz.hu/profil/belso/nyitooldal 90%                  | … ⊠ ☆ (       | 2 Keresé | İs                | III\                           | 6   |     |
| bbször látogatott   Gyakorlato                       | k, játékok g 🥊 I. Kommi                | unikációs játé 🧰 Közokos- a BME Közo 🔀 Adminok              |               |          |                   |                                |     |     |
| Mok                                                  |                                        |                                                             |               |          |                   | Edzo   🗭                       |     |     |
| ADATAIM                                              | KÉPZÉSEK                               | TOVÁBBKÉPZÉSEK                                              |               |          |                   |                                |     |     |
| Összegzés                                            | Személyes adatok S                     | zámlázási adatok Dokumentumok Képzési adatok E              | lefizetések 👩 | Ka       | arrier            |                                |     |     |
| -                                                    |                                        |                                                             |               |          | _                 |                                |     |     |
| MOK<br>HALLGATÓ                                      |                                        | INDULÓ KÉPZÉSEK & TOVÁBBKÉPZÉSEK                            |               |          | CREDITPONTO       | к                              |     |     |
|                                                      |                                        | Nêv                                                         | Dàtum         |          |                   |                                |     |     |
| Edző<br>ID: 48453                                    | dzö<br>: 48453                         | teszt                                                       | 2020-01-22    | ٥        |                   | N.                             |     |     |
|                                                      |                                        | BETELT - Kreditontgyűjtő Konferencia Budapest - KPTKONF2001 | 2020-01-21    | Ð        | •                 | 2                              |     |     |
|                                                      |                                        | Grassroots C képzés - Győr                                  | 2020-02-24    | Ð        | PONT              |                                |     |     |
|                                                      |                                        | Grassroots C képzés - Kaposvár                              | 2020-02-24    |          |                   |                                |     |     |
|                                                      |                                        | Betelt Grassroots C - Budapest                              | 2020-02-24    | Ð        | UEFA B            | Érvényességi idő<br>2021-12-31 |     |     |
|                                                      |                                        | Betelt Grassrots C képzés - Dunakeszi                       | 2020-02-24    |          | UEFA ELITE YOUTH  | 2021-12-31                     |     |     |
| $\simeq$                                             |                                        | Grassroots C képzés - Debrecen                              | 2020-02-24    | D        | UEFA GUALKEEPER A | 2019-12-31<br>2019-12-31       |     |     |
| $\leq$                                               |                                        | Cracemente Chémaia Béléasanha                               | 2020 02 24    | -        | UEFA A            | 2019-12-31                     |     |     |
|                                                      |                                        | Grassrouts C kepzes - Bekestsaba                            | 2020-02-24    | •        | UEFA PRO          | 2019-12-31                     |     |     |
| 🚞 💷 🍙                                                |                                        |                                                             |               |          | AT CHILDRCCDAPTIC | HU 🧿 🔺                         | • 📦 |     |

2) Itt a jelentkezem felületre kattintva a következőt látja (3. pont)

|                 | nttak i Meccscenter i Meccsjegy i Szurkolóiklub i Webshop – Szövetség i | Fejlesztések        |                         |              | HU   EN                        |
|-----------------|-------------------------------------------------------------------------|---------------------|-------------------------|--------------|--------------------------------|
|                 | ZŐKÉPZÉS Kereső                                                         |                     |                         |              | MOK HALLGATÓ<br>Edző   🍺       |
| ADATAIM         | KÉPZÉSEK TOVÁBBKÉPZÉSEK                                                 |                     |                         |              |                                |
| Továbbképzés ID | Név                                                                     | Dátum               | Jelentkezési dátum      | Kreditpontok |                                |
| -               | teszt                                                                   | 2020-01-22 14:40:00 | 2020-01-22 - 2020-01-23 | 0 pont       | BÖVEBB INFÓ JELE               |
| KPTKONF2001     | BETELT - Kreditontgyűjtő Konferencia Budapest - KPTKONF2001             | 2020-01-21 09:00:00 | 2020-01-21 - 2020-01-21 | 10 pont      | BŐVEBB INFÓ<br>(LEZARULT) JÓVÁ |
|                 |                                                                         | 2019-12-09 09:00:00 | 2019-12-02 - 2019-12-10 | 10 pont      |                                |

3.) A képernyőt lefelé hajtva elér a számlázási adatokhoz. Ott az első sor jobb oldalán talál egy lefelé mutató nyilat. Erre kattintva kiválaszthatja az eddig megadott számlázási címet, amely most Önnek megfelel. Arra kittintva a rendszer automatikusan kitölti az adatokat. Amennyiben nem talál megfelelő számlázási címet, akkor a számlázási adatokat ki kell töltenie.

A számlázási adatok alatt találja a fizetési lehetőségeket. Itt a bankkártyás fizetés és a banki átalás (előre fizetés) között választhat. A **bankkártyás fizetésnél** csak a bankkártyája meghatározott adataira van szükség és a rendszer automatikusan rögzíti a továbbképzés befizetésének teljesítését. További információk: **4-5-6. pontokban**.

Az **előreutalás lehetőség** kiválasztásával Önnek vagy az internetes bankján keresztül, vagy bankfiókban történő befizetés bizonylatát kell feltöltenie. További információk: **7. pontban**.

| <u>Fájl Szerkesztés Nézet Előzménye</u> | ek <u>K</u> önyvjelzők <u>E</u> szközök <u>S</u> úgó |                                                                                                    | Management Start Con                                                                                                    |                                                                                                    |                                     |   |         | x  |
|-----------------------------------------|------------------------------------------------------|----------------------------------------------------------------------------------------------------|----------------------------------------------------------------------------------------------------|----------------------------------------------------------------------------------------------------|-------------------------------------|---|---------|----|
| Adminok                                 | × 🚺 Edzőképzés                                       | × +                                                                                                    | distants and house                                                                                                    |                                                                                                    |                                     |   | alloca. | FR |
| (← → ୯ û                                | 🛈 🔒 https://edzokep                                  | zes.mok. <b>mlsz.hu</b> /profil/belso/jelentk                                                                                                    | ezeslap/87 🔳 🧐% 💀 👽 1                                                                                                    | ☆ Q Keresés                                                                                                    | lii\                                | ۵ | •       | Ξ  |
| 🗘 Legtöbbször látogatott 🌐 Gya          | akorlatok, játékok g 🧜 I. Komr                       | nunikációs játé 🧰 Közokos- a BME K                                                                                                    | lõzo 🖨 Adminok                                                                                                    |                                                                                                    |                                     |   |         |    |
|                                         |                                                      | SZÁMLÁZÁSI ADATOK<br>A számiázási információle<br>A számiázási információle<br>Mentett számiázási adatok<br>SZ.Cím_2020-01-14<br>Számián szereplő név / cég<br>Felnőttképzés<br>Adóazonosító*<br>2345<br>Település<br>Budapest | t kítöltve a rendszer elmenti a megadott adátokat, ann<br>nlázási címet szeretne vagy a jelemlegit szeretné módo:<br>Utca, hásszám<br>Utca, hásszám<br>Nefelecs                                                                                                    | ak érdekében, hogy a Későbbiekben ezt a lépést má<br>itani a személyes adatok/számlázás menűpontban<br>lírányítószám<br>6662                                                                                                    | relhagyhassa.<br>teheti meg         |   |         |    |
|                                         |                                                      | FIZETÉSI MÓD<br>© Bankártyás fizetés<br>Simplepoy<br>P Roman<br>Marco Kiválasztásával h                                                                                                    | Előre utalás<br>Összeget az MLSZ az OTP 11707024-2044<br>Átutaláskor kérjűk a közlemények rovatb<br>számlázási címét, (na egyesület fizet íbe,<br>eseményikódját, (Az eseményre TAO tám<br>felugrik egy felület ahol a befizetés bizon<br>ozzájárulok, hogy megadott személyes adataimat regis | 24068-0000000 bankszámlaszámára kell utz<br>an feltüntetni a hallgató nevét, adóazonosít<br>akkor az egyeszelte adószámály, és a konfere<br>ogatás nem fogadható el!) A fizetés gombara<br>ylatát kell feltölteni.<br>ztrációs célből, valamint a képzésekkel kapcsolatos | alni.<br>iját,<br>ncia<br>kattintve |   | 14-45   | 8  |

## Bankkártyás fizetés (információ 4-5-6 pontoknál)

**4.)** A bankkártyás fizetésre kattintva az alábbi képernyő jelenik meg, valamint felugrik egy "ablak" a sikeres jelentkezésről. Ezt azt jelenti, hogy a rendszer regisztrálta, visszajelző e-mailt is kap a jelentkező erről. Továbbiak az 5. pontban.

| ILSZhu Válogatottak i Meccscenter i Meccsjegy i Szurkolói i   | klub i Webshop i Szövetség i Fejlesztések                  |                                                                                                    |            |   | Hu                                       |
|---------------------------------------------------------------|------------------------------------------------------------|----------------------------------------------------------------------------------------------------|------------|---|------------------------------------------|
| EDZŐKÉPZÉS                                                    | Kere                                                       | s                                                                                                    | -          |   | SZABÓ JUD<br>Jelentkező (                |
| ADATAIM KÉPZÉSEK T<br>Összegzés Személyes adatok Számlázási a | OVÁBBKÉPZÉSEK                                              | ési adatok Befizetések 👩 Karrier                                                                                      |            |   |                                          |
| SZABÓ JUDIT                                                   | INDULÓ KÉPZÉSE                                             | $\checkmark$                                                                                                    | Othern     |   | CREDITPONTOK                             |
| Jelentkező<br>ID: 49467                                       | teszt                                                      | Sikeres jelentkezés!                                                                                                  | 2020-01-22 | 0 |                                          |
|                                                               | Grassroots C képzés - Győr                                 | A gomb megnyomásával az OTP SimplePay banki adattovábbitási nyilatkozatot<br>elfogadom és indítom a banki kifizetést. | 2020-02-24 | 0 |                                          |
|                                                               | Grassroots C képzés - Kapo<br>Betelt Grassroots C - Burlan | FIZETĖS                                                                                                    | 2020-02-24 | 0 | 0                                        |
|                                                               | Betelt Grassrots C kepzes - I                              | OTP adattovábbítási nyilatkozat                                                                                       | 2020-02-24 | 0 | PONT                                     |
|                                                               | Grassroots C képzés - Debre                                |                                                                                                    | 2020-02-24 | Ø |                                          |
| Jelenlegi tanfolyam                                           | Grassroots C képzés - Békésc                               | saba                                                                                                    | 2020-02-24 | 0 |                                          |
| ID:                                                           | Grassroots C kepzes - Eger                                 |                                                                                                    | 2020-02-24 | 0 |                                          |
| ADATLAP SZERKESZTÉSE                                          | MLSZ "Grassroots C" Tanfolya                               | m indul profi labdarúgók számára Budapesten                                                                           | 2019-11-20 | 0 | A beváltáshoz szükséges pontok száma 45. |
|                                                               |                                                            |                                                                                                    |            |   |                                          |

5.) Ezt követően a személyes felület oldalán rá kell kattintani a "befizetések" fülre, amelyre kattintva az alábbi felületet látják. Itt a "simlepay"-ra kattintva, megnyílik a bankkártyás fizetési lehetőség oldala. Továbbiak: 6. pontban

|                     | cscenter i Meccsjegy i Szurkolói klub | i Webshop   Szövetség   Fe | ejlesztések    |               |                      |             |           | HU   EN                       |
|---------------------|---------------------------------------|----------------------------|----------------|---------------|----------------------|-------------|-----------|-------------------------------|
| EDZŐKÉ              | ÉPZÉS                                 |                            | Kereső         |               |                      |             |           | SZABÓ JUDIT<br>Jelentkező   G |
| ADATAIM             | KÉPZÉSEK TOVÁI                        |                            |                |               |                      |             |           |                               |
| Összegzés Szemé     | élyes adatok Számlázási adatol        | Dokumentumok               | Képzési adatok | Befizetések 2 | Karrier              |             |           |                               |
| Befizetes azonosito | Megnevezes                            |                            | Datum          | Osszeg        | Számlázási azonosíto | Statusz     | Müveletek |                               |
| 1327                | teszt                                 |                            | 2020.01.22     | 0 Ft          | SZ.Cím_2020-01-22    | Folyamatban | SIMPLEPAY | ÁTUTALÁS                      |
| 40                  | Konferencia Vasas Stad                | on                         | 2019.12.03     | 5.000 Ft      | SZ.Cím_2019-12-02    | Folyamatban | ÂTUT      | TALÁS                         |
|                     |                                       |                            |                |               |                      |             |           |                               |
|                     |                                       |                            |                |               |                      |             |           |                               |

6.) Itt a bankkártyájának a kért adatait kell megadni és a fizetés gombra kattintani. Ezzel a regisztrációt követő sikeres utalást is el tudja végezni. Más teendő nincs!

| SRG CMS - Edzőképzés portál 🗙 🚺 MOK                          | × SimplePay × +                                                                                                    |                                        |
|--------------------------------------------------------------|----------------------------------------------------------------------------------------------------|----------------------------------------|
| ← → C                                                        | HU/HwjFZIReUZDgzsLGqU2bgK2jZmvH2wZpK5j5AHEilQFTVLHWn0?                                                                                                    | * 🚱 :                                  |
| Simple pay                                                   | BANKKÁRTYÁS FIZETÉS                                                                                                    | Nyelv MAGYAR V                         |
| < VISSZA A KERESKEDŐ Magy                                    | var Labdarúgószövegtség Sportegyesület össze                                                                                                    | 5 000 HUF                              |
|                                                              | Ha van már Simple fiókod 🏾                                                                                                    |                                        |
|                                                              | Simple Fizetés Simple Flókkal > O QR-Kódos Fizetés >                                                                                                    |                                        |
|                                                              | <ul> <li>V/SA</li> <li>Kártyaszám</li> <li>Kártyabirtokos neve</li> <li>HH/ÉÉ</li> <li>CVC/CVV kód •</li> <li>SIMPLE FIÓKOT REGISZTRÁLOK<br/>Legkizelébb már kártyadatok megadása nélkül, jelszóral fizethetszt</li> </ul> |                                        |
| Ügyfélszolgálat<br>Telefonszám: +36(1)366-6611   +36(20)366- | 6611  +36(30)366-6611  +36(70)366-6611                                                                                                    | Fejleszti és üzemelteti az 🚱 otp Mobil |
|                                                              |                                                                                                    | HU 🔺 🎠 🔒 att 🕪 1445<br>2020.01.22      |

## Előreutalás (7-8-9 pontoknál)

**7.)** Ez a felugró ablak azt jelenti, hogy a jelenti, hogy sikeresen regisztrált a továbbképzésre, a rendszer pedig egy megerősítő e-mailt is küld Önnek. Amennyiben már van befizetést igazoló bizonylata azt itt fel tudja tölteni. (Ha még nincs bizonylata, akkor itt befejezheti a regisztrációt.) Ha később akarja feltölteni a bizonylatot, akkor 8. pontban információkat talál.

| Eájl Szerkesztés Nézet Előzmények Könyvjelzők Eszközök Súgó  |                                                                                                    |                          |                                 |
|--------------------------------------------------------------|----------------------------------------------------------------------------------------------------|--------------------------|---------------------------------|
| Adminok X 🚺 Edzőképzés                                       | × +                                                                                                    | and the second           | mandara - F3                    |
| (←) → C'                                                     | s.mok.mlsz.hu/profil/belso/nyitooldal 90% ····                                                                                                    | 🗵 🔂 🔍 Keresés            | III\ 🗉 🗊 🛎 🗏                    |
| 🛱 Legtöbbször látogatott   Gyakorlatok, játékok g 🥊 I. Kommu | unikációs játé 📴 Közokos- a BME Közo 🜐 Adminok                                                                                                    |                          |                                 |
| MLSZhu I Válogatottak I Meccscenter I Meccsjegy              | I Szurkolói klub I Webshop Szövetség I Fejlesztések                                                                                                    |                          |                                 |
| EDZŐKÉPZÉS                                                   | Bizonylat feltöltése                                                                                                    |                          | MOK HALLGATÓ<br>Edző   🎽        |
| ADATAIM KÉPZÉSEK                                             | MOR                                                                                                    |                          |                                 |
| Összegzés Személyes adatok Sz                                | zâmlăzăsi                                                                                                    | Karrier                  |                                 |
| MOK<br>HALLGATÓ<br>Edző                                      | KÖSZÖNJÜK A JELENTKEZÉST<br>IND<br>Ön a bank átutalás fizetési módot választotta. Kérjük a<br>tranzakciót követően töltse fel a bizonylatot az átutalás | credit                   | ронток                          |
| ID: 48453                                                    | istance with it provide it prices to got                                                                                                    |                          |                                 |
|                                                              | Grassro<br>Grassro                                                                                                    | 2-24 2                   | PONT                            |
|                                                              | Grassroots C képzés - Gyór                                                                                                    | 2020-02-24 🚺 UEFA B      | 2021-12-31                      |
|                                                              | Grassroots C képzés - Kaposvár                                                                                                    | 2020-02-24 DUEFA ELITE Y | OUTH 2021-12-31                 |
| 🚳 📋 🕘 🔇 🚺                                                    |                                                                                                    |                          | HU 🕐 🔺 🖿 🛱 15:32<br>2020.01.22. |

8) A személyes adatlapján a befizetések fülre kattintva az alábbi képernyőt látja, amelyeten az átutalás gomra kell kattintani.

| S <u>z</u> erkesztés <u>N</u> ézet Előz <u>m</u><br>ninok | ények Könyvjelzők Eszközök Súgó                                                                                                    |               | -          | -                    |             |           |                        | - 0             |   |
|-----------------------------------------------------------|----------------------------------------------------------------------------------------------------|---------------|------------|----------------------|-------------|-----------|------------------------|-----------------|---|
| ) → C' ✿<br>Legtöbbször látogatott ⊕                      | ③ ▲ https://edzokepzes.mok.mlsz.hu/profil/belso/befizetesek           Gyakorlatok, játékok g         ■ I. Kommunikációs játé          Közokos- a BME Közo         € | ) Adminok     | 90%        | v 🖸 🗘 Kere           | iés         |           | \ 🛡                    | •               | 1 |
| MLSZ.hu IV                                                | álogatottak i Meccscenter i Meccsjegy i Szurkolói klub i Webshop Szövetség i Fejle                                                                                  | sztések       |            |                      |             |           | HU   EN                |                 |   |
| MOK                                                       | EDZŐKÉPZÉS Veresó                                                                                                    |               |            |                      |             |           | OK HALLGATÓ<br>dző   🕩 |                 |   |
| ADATA                                                     | IM KÉPZÉSEK TOVÁBBKÉPZÉSEK                                                                                                    |               |            |                      |             |           |                        |                 |   |
| Összegzé                                                  | s Személyes adatok Számlázási adatok Dokumentumok                                                                                                    | Képzési adato | K Befiz    | etések 🚯             | Karrier     |           |                        |                 |   |
| Befizetés<br>azonosító                                    | Megnevezés                                                                                                    | Dátum         | Ôsszeg     | Számlázási azonosító | Státusz     | Műveletek |                        |                 |   |
| 1329                                                      | teszt                                                                                                    | 2020.01.22    | 5.000 Ft   | SZ.Cím_2020-01-14    | Folyamatban | ÁTUT/     | ALÁS                   |                 |   |
| 895                                                       | Grassroots C képzés - Győr                                                                                                    | 2020.01.20    | 50.800 Ft  | SZ.Cím_2019-11-19    | Folyamatban | SIMPLEPAY | ÁTUTALÁS               |                 |   |
| 615                                                       | Kreditontgyűjtő Konferencia Budapest - KPTKONF2001                                                                                                    | 2020.01.14    | 5.000 Ft   | SZ.Cím_2020-01-14    | Folyamatban | ÁTUT/     | ALÁS                   |                 |   |
| 598                                                       | Erőnléti edző                                                                                                    | 2019.12.18    | 215.900 Ft | SZ.Cím_2019-11-19    | Folyamatban | SIMPLEPAY | ÁTUTALÁS               |                 |   |
| 41                                                        | Konferencia Vasas Stadion                                                                                                    | 2019.12.03    | 5.000 Ft   | SZ.Cím_2019-11-19    | Folyamatban | ÁTUTA     | ALÁS                   |                 |   |
| 3                                                         | MLSZ "Grassroots C" Tanfolyam indul profi labdarúgók számára Budapesten                                                                                             | 2019.12.09    | 50.800 Ft  | SZ.Cím_2019-11-19    | Folyamatban | SIMPLEPAY | ÁTUTALÁS               |                 |   |
|                                                           | 🌔 🚺 💾 🔯 🚺 🍯                                                                                                    | Sec.          | -          |                      |             | HU        | ? - 🖻 🖗                | 14:5<br>2020.01 | 4 |

8.) Ekkor egy felugró ablakban megjeleni a bizonylat feltöltésének lehetősége. Amennyiben a feltöltés sikeres volt, más teendője nincs.

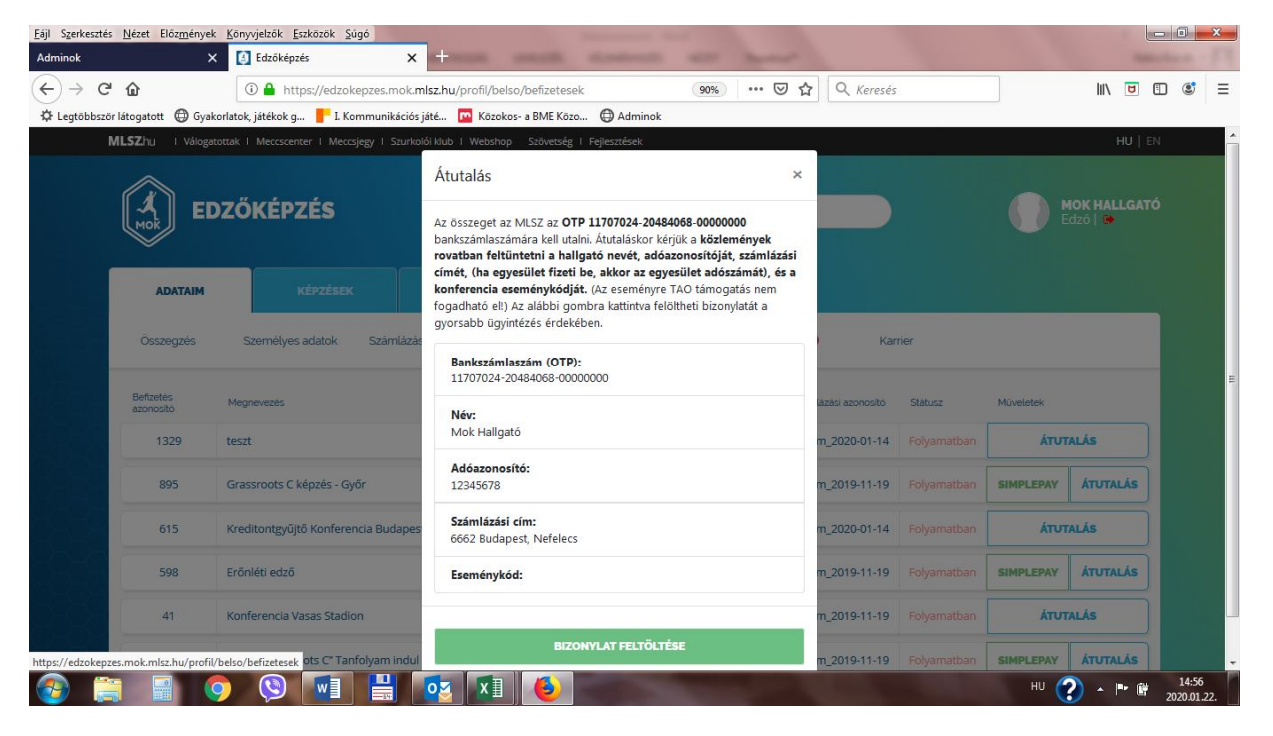